### **Create a Member Report**

The USMS registration software provides an easy way to create reports for yourself, other LMSC officers, meet directors, or club representatives.

Some examples of reports you might want to create include:

- A list of all currently-registered swimmers in the LMSC, including USMS number and club
- A list of all members who were registered last year but have not yet renewed
- A list of names and mailing addresses for a newsletter mailing
- A list of a club's currently-registered swimmers, including email address

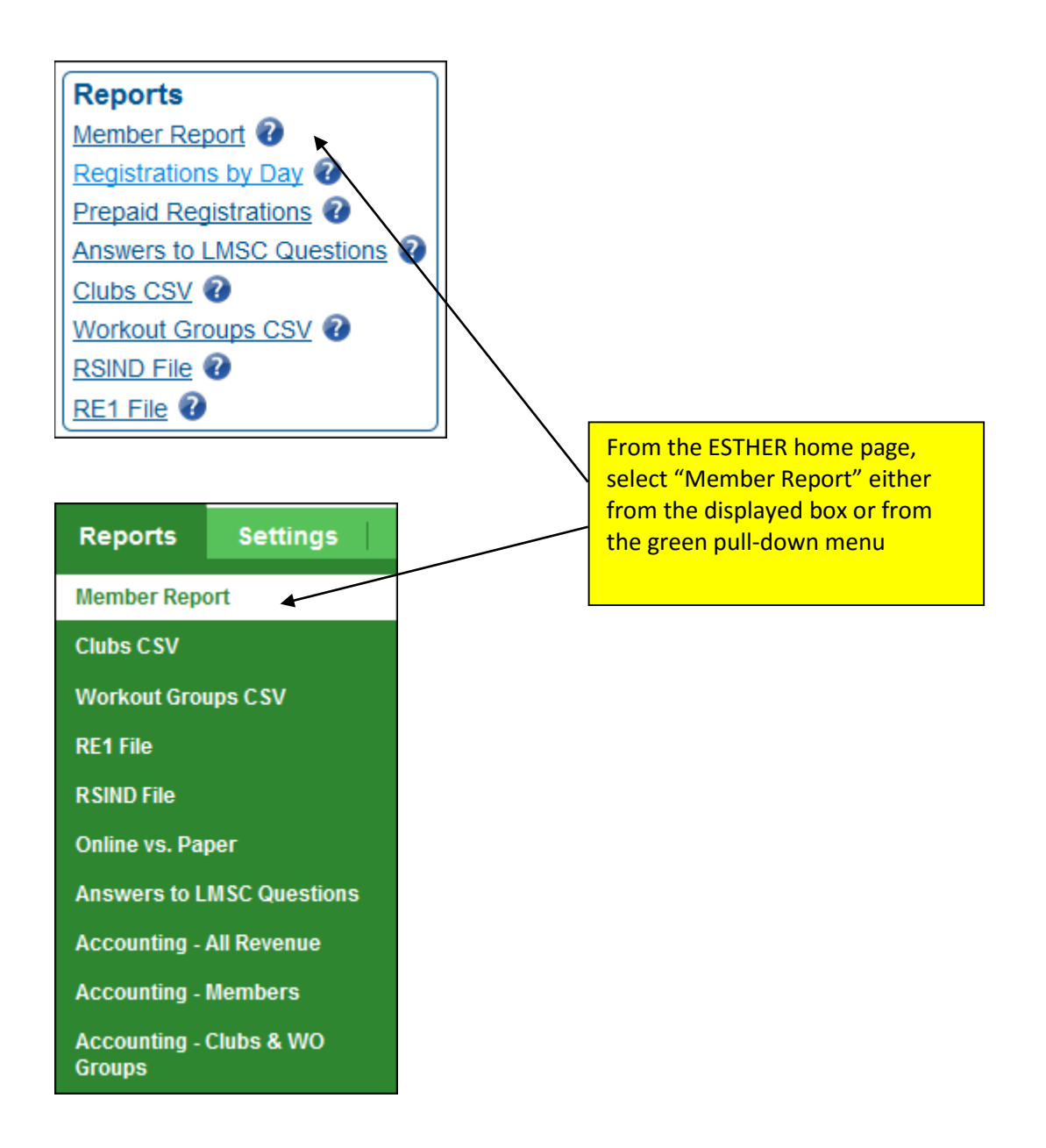

#### **Create a Report of Currently-Registered Members**

In the following example, we will create a report of all **currently-registered LMSC members** that includes their email address, phone number, and club:

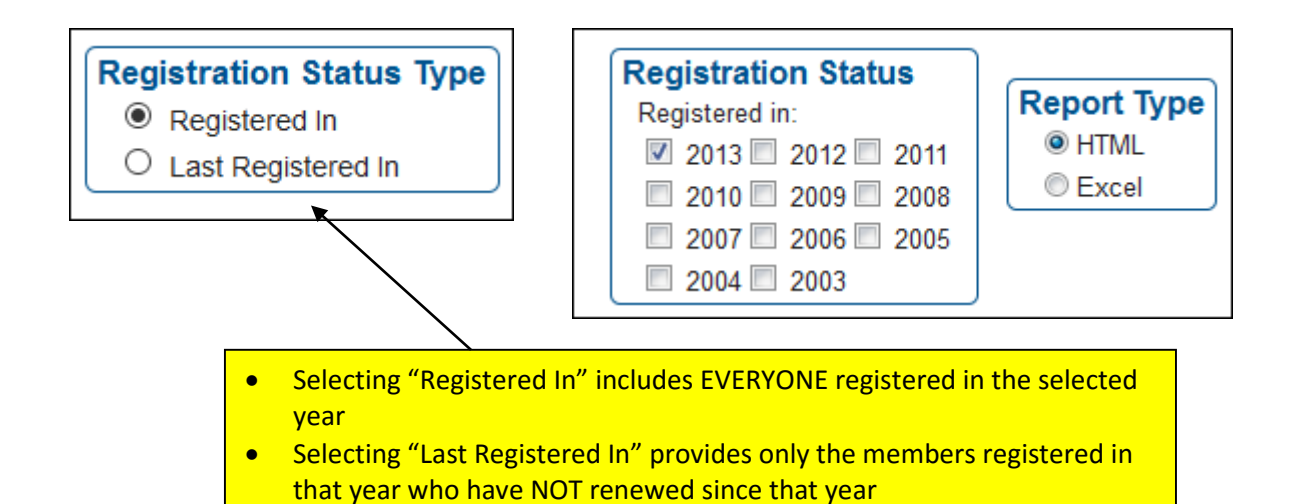

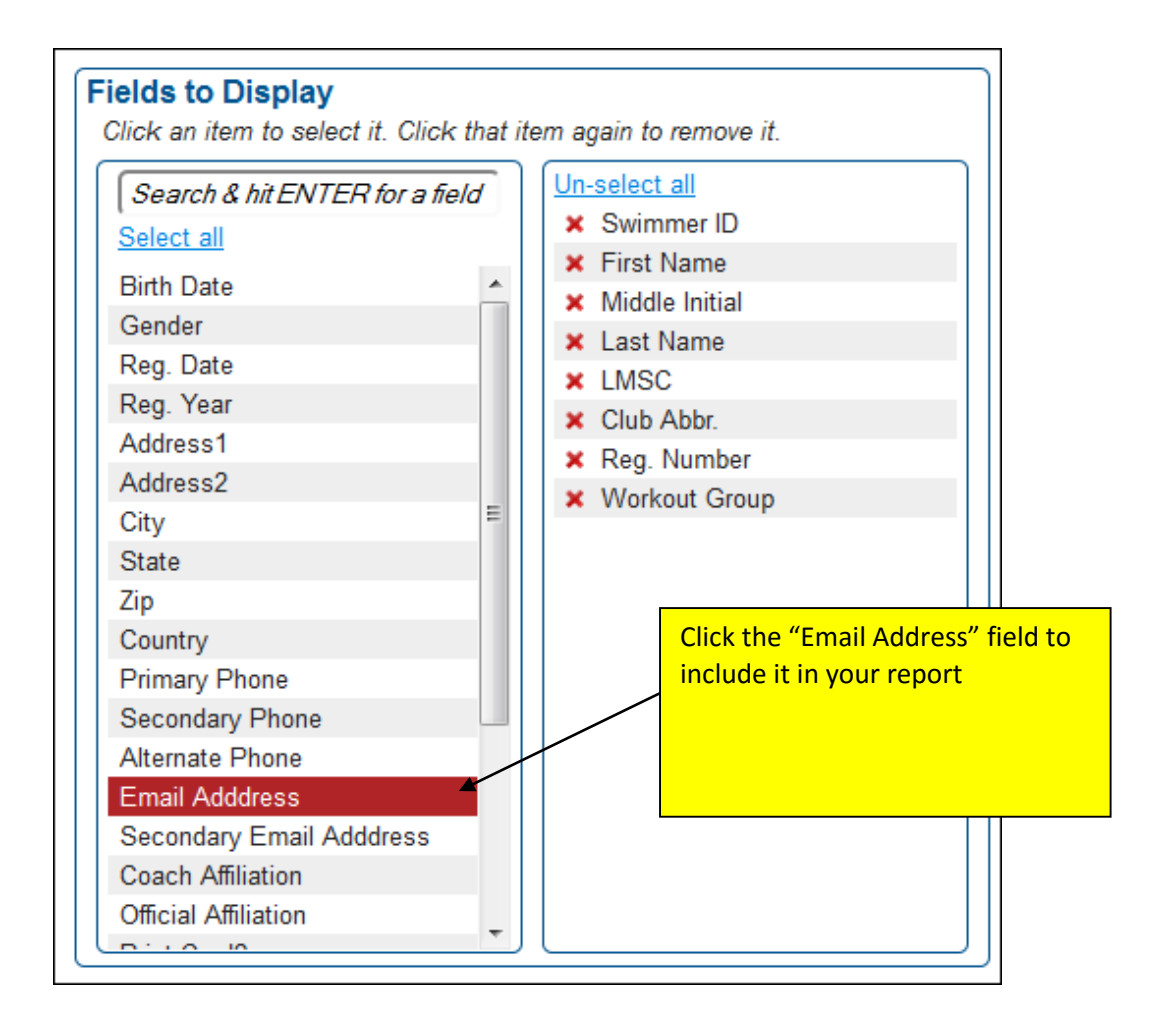

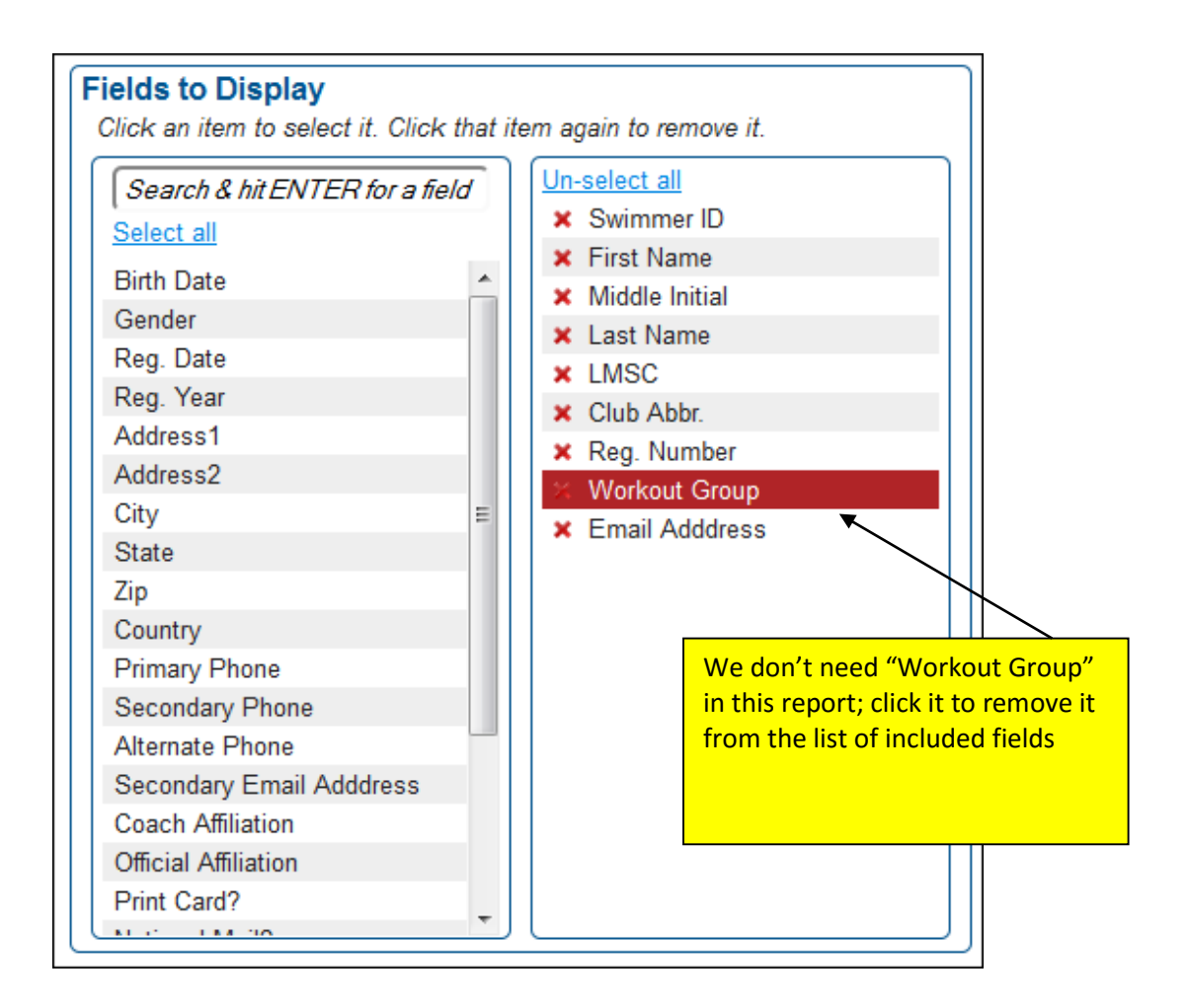

Continue selecting and de-selecting until you have all of the desired fields included:

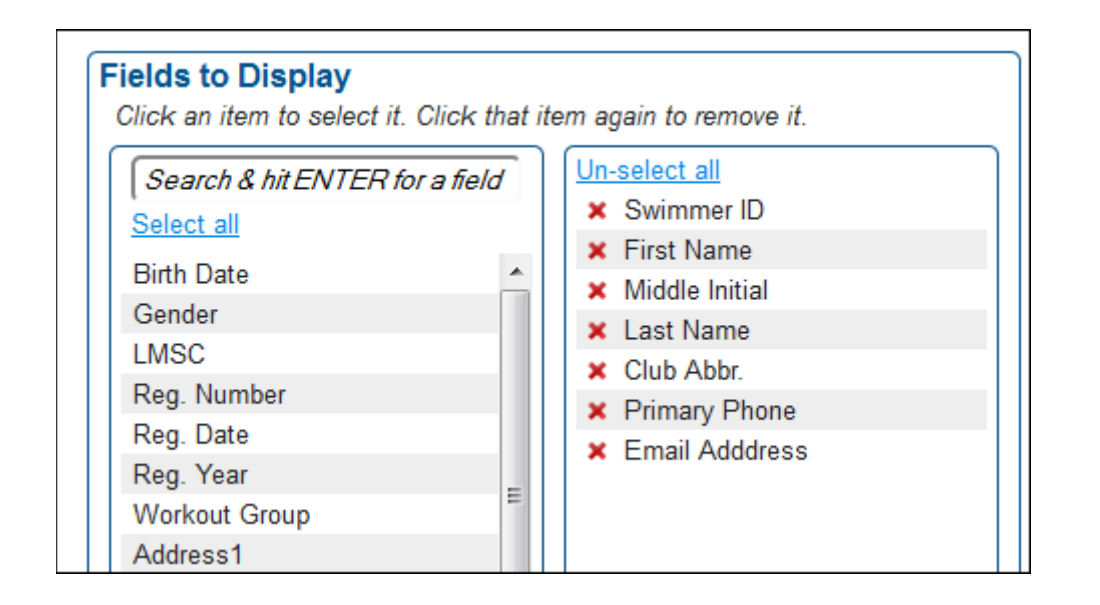

We want this report to display only 2013 members, so that box is checked. We want the output to be displayed on the computer screen, so **"HTML"** is selected.

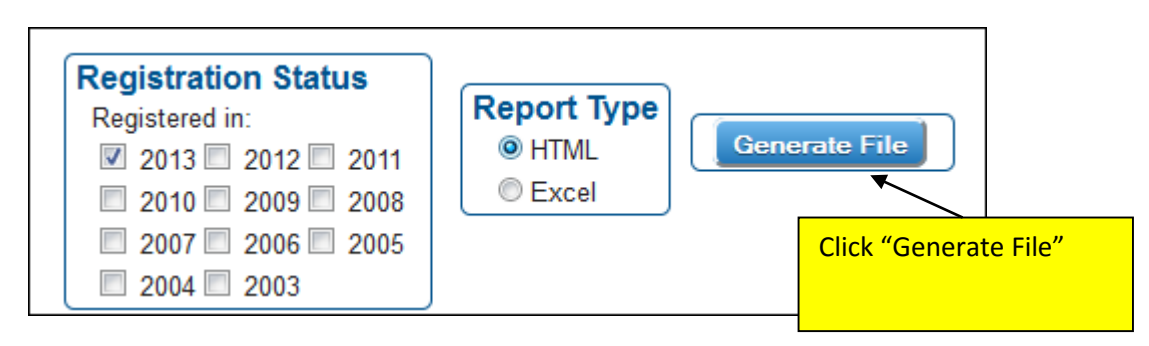

The report is displayed on your **screen**. If you decide that you want to export the data to an Excel file, you may do so by clicking the "Export to Excel" link in the upper left corner of the report:

|                  | Click "Export to Excel"        |                                |               |    |              |        |                |                       |  |  |  |  |
|------------------|--------------------------------|--------------------------------|---------------|----|--------------|--------|----------------|-----------------------|--|--|--|--|
|                  | Compose an Email to This Group |                                |               |    |              |        |                |                       |  |  |  |  |
| $\left( \right)$ | Mer<br>© E                     | nber Report<br>Export to Excel |               |    | Ia - Ka Pag  | e 1 of | 3              | View 1 - 500 of 1 487 |  |  |  |  |
|                  | <u> </u>                       | Swimmer ID                     | First Name    | МІ | Last Name    | Club   | Primary Phone  | (P) Email Address 🕈   |  |  |  |  |
|                  | 1                              | 03GGE                          | Barbara       | L  | Thomas       | PANT   | (925) 684-9999 | zthom@kzm.com         |  |  |  |  |
| -                | 2                              | 0902B                          | Pedro         |    | Grilli       | NCMS   | (603) 437-1375 | zpedroswims@usms.org  |  |  |  |  |
|                  | 3                              | 02SK7                          | Robert        | G  | <u>Frank</u> | AAAS   | (352) 444-8877 | zfrank@pstk.com       |  |  |  |  |
|                  | 4                              | 048RW                          | Amanda        | M  | Jones        | UNAT   | (888) 555-1212 | zb83az@gmail.com      |  |  |  |  |
|                  | 5                              | 004JB                          | <u>Arthur</u> | H  | <u>Smith</u> | BOSC   |                | zasmith@xyz.com       |  |  |  |  |

Clicking the "Export to Excel" link should bring up a window similar to this (depending on your web browser's configuration):

| Opening USMSMemberReport_09-23-2013.xls                                              | <u> </u>                                               |
|--------------------------------------------------------------------------------------|--------------------------------------------------------|
| You have chosen to open:                                                             |                                                        |
| USMSMemberReport_09-23-2013.xls                                                      |                                                        |
| which is: Microsoft Office Excel 97-2003 Worksheet<br>from: https://regtest.usms.org |                                                        |
| What should Firefox do with this file?                                               |                                                        |
| Open with Microsoft Office Excel (default)                                           | •                                                      |
|                                                                                      |                                                        |
| Do this <u>a</u> utomatically for files like this from now on.                       | You can choose to open<br>the report, or to save it on |
| OK Car                                                                               | your hard drive                                        |

# **Displaying Only Members of Selected Clubs**

You can restrict your reports to members of selected clubs or workout groups. To restrict the above report only to members of the Carolina Panthers club, you can select that club from the list:

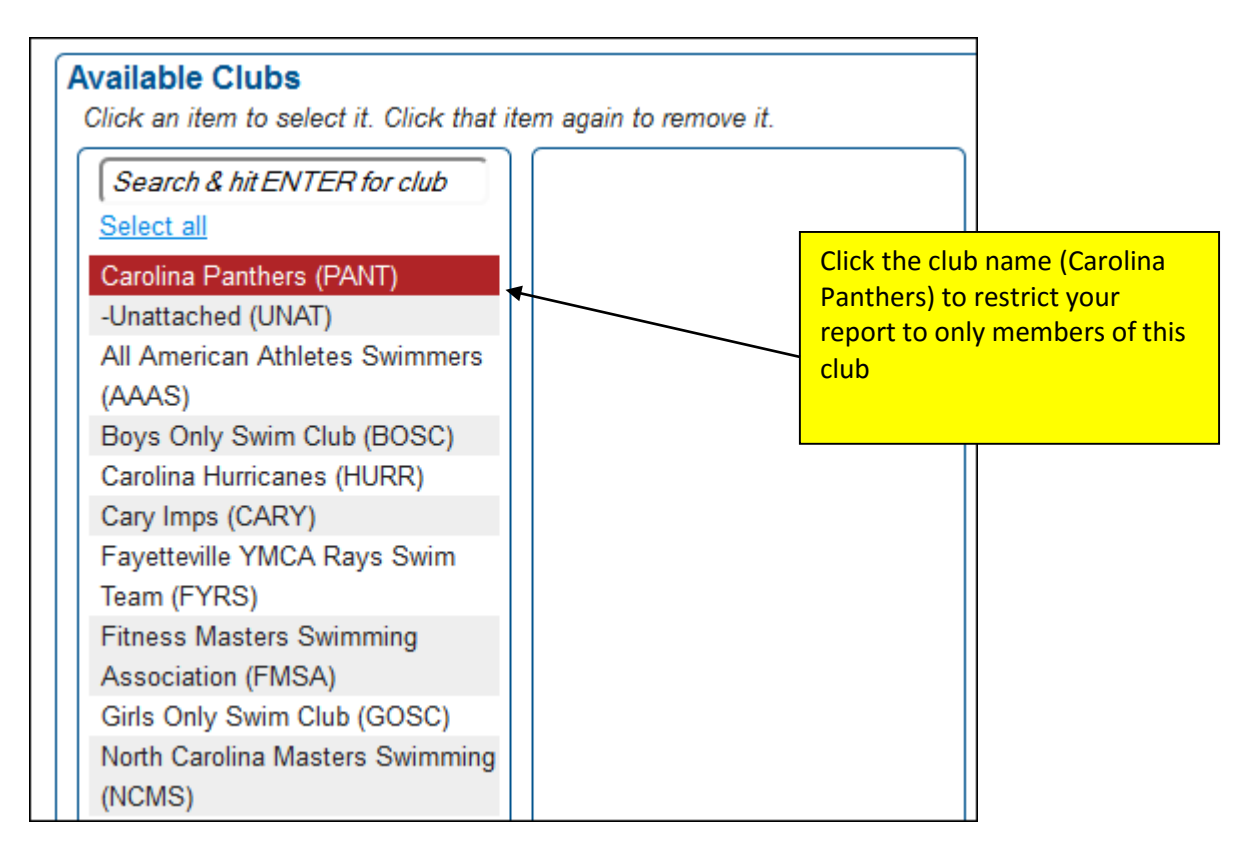

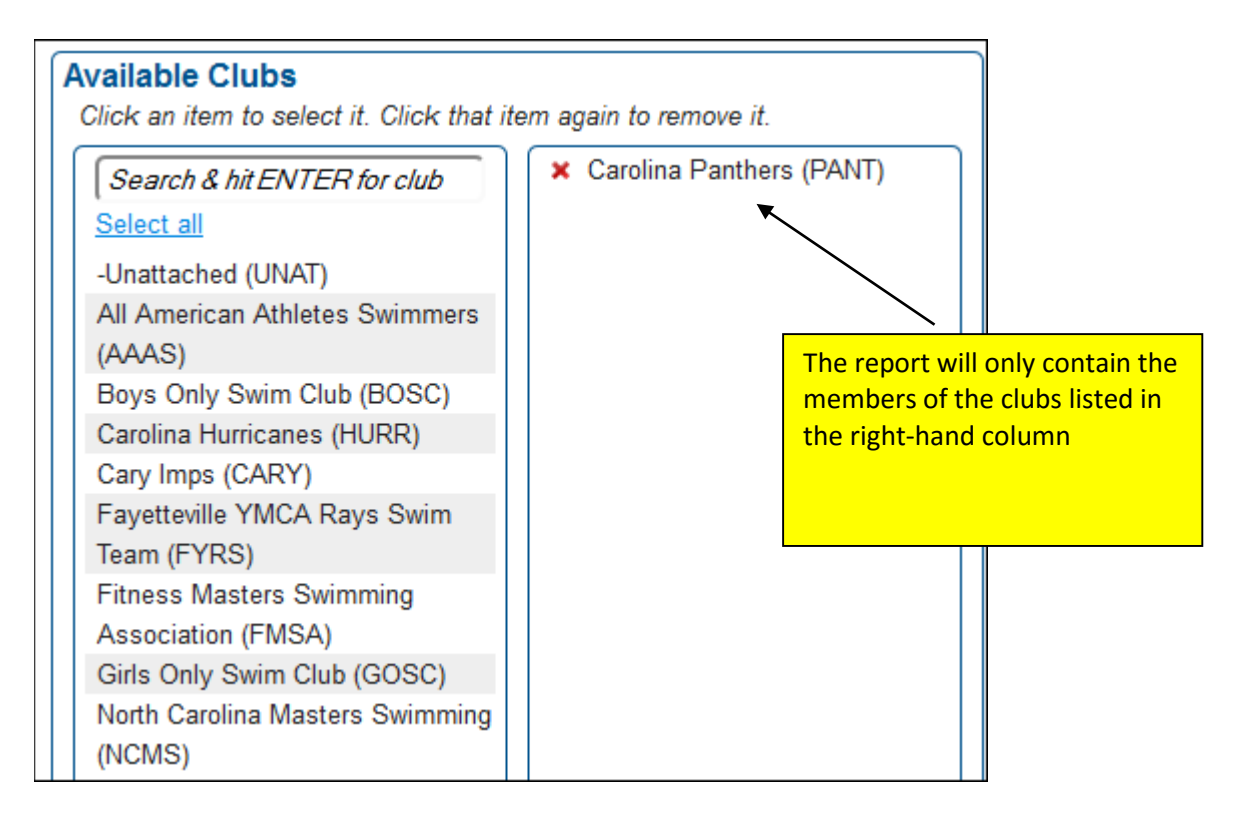

Note that now the output is restricted to only members of the PANT club:

| Compose an Email to This Group |                 |            |    |             |                     |                 |          |                |  |  |  |
|--------------------------------|-----------------|------------|----|-------------|---------------------|-----------------|----------|----------------|--|--|--|
| Member Report                  |                 |            |    |             |                     |                 |          |                |  |  |  |
| ø                              | Export to Excel |            |    | Page 1      | > ⊫ View 1 - 3 of 3 |                 |          |                |  |  |  |
|                                | Swimmer ID      | First Name | МІ | Last Name 🕈 | Club                | Reg. Year       | WO Group | Primary Phone  |  |  |  |
| 1                              | 060YG           | Mary       | P  | Jackson     | PANT                | 2013            |          | (512) 306-9999 |  |  |  |
| 2                              | 0902G           | Albert     |    | Jackson     | PANT                | 2013            |          |                |  |  |  |
| 3                              | 03GGE           | Barbara    | L  | Thomas      | PANT                | 2013            |          | (925) 684-9999 |  |  |  |
| c                              |                 |            |    | I Page 1    | of 1 🕞              | View 1 - 3 of 3 |          |                |  |  |  |
|                                |                 |            |    |             |                     |                 |          |                |  |  |  |

# **Filtered Report Output**

There are many other customizations that you can do with the create reports tool. You can use a number of filters to narrow down the output in the report. Using a filter provides only the data that meets the criteria for that filter.

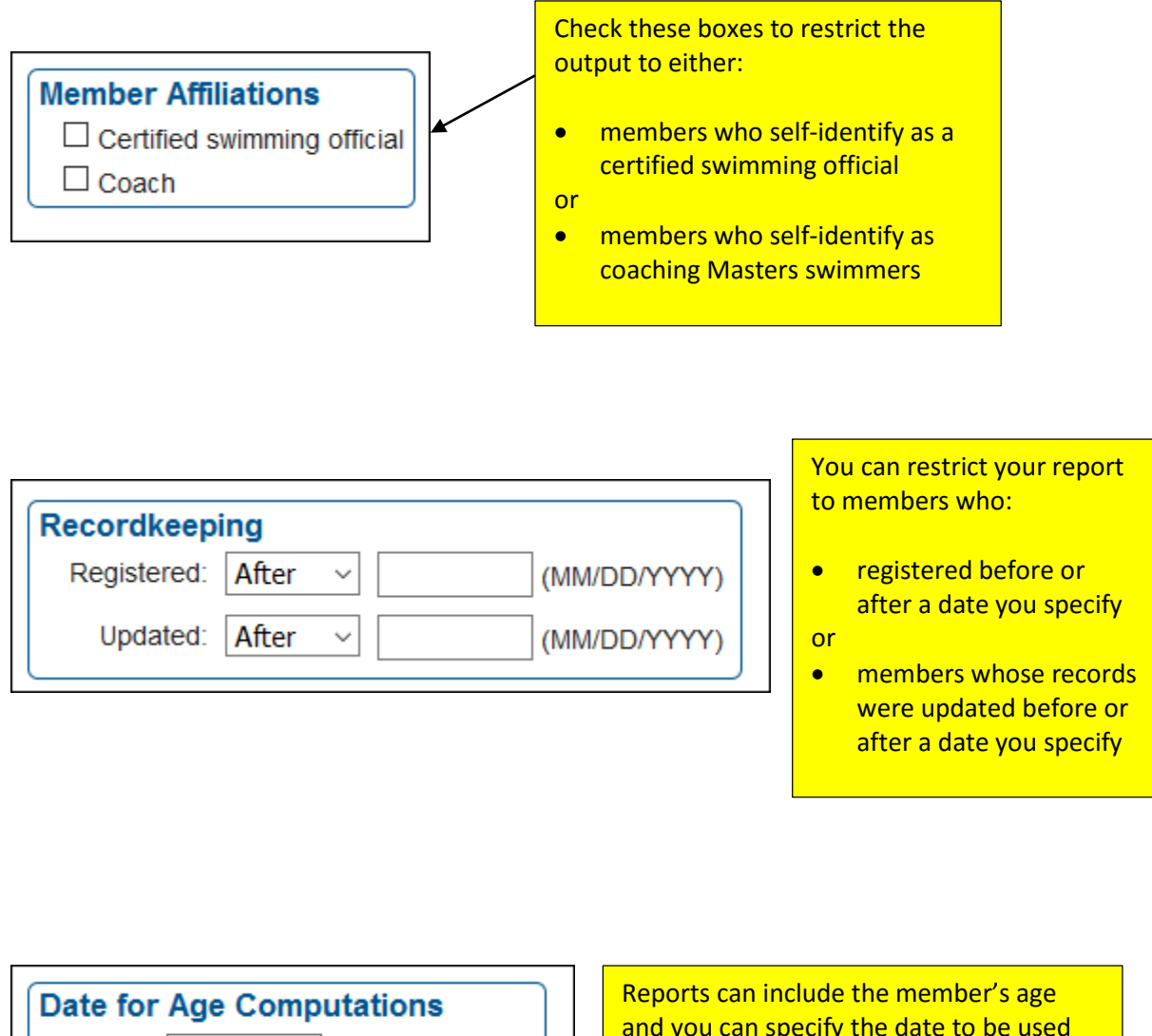

Date: 05/17/2016 (MM/DD/YYYY)

and you can specify the date to be used for the age calculation

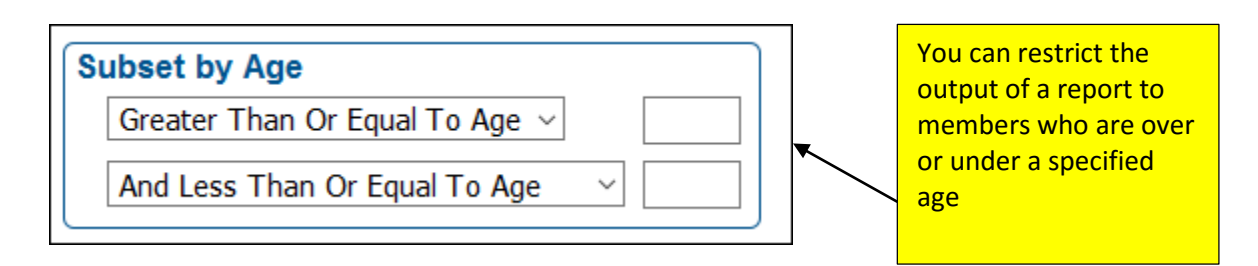

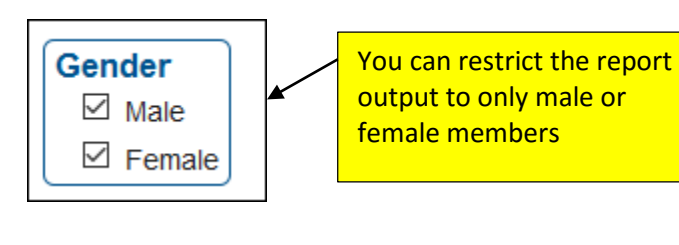

Exclude National Office Group Emails

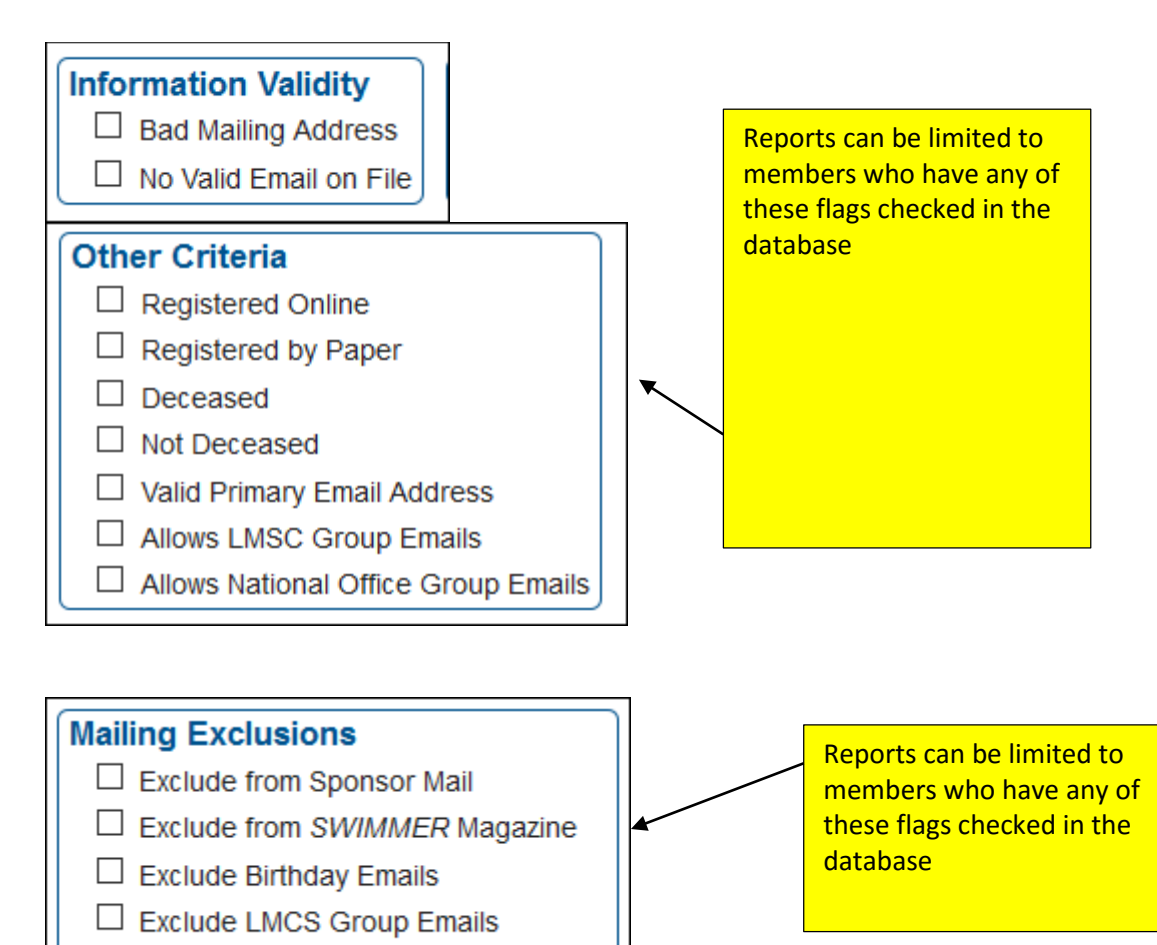

# List of all available fields that can be included in reports

- Swimmer ID First Name Middle Initial Last Name Birth Date Age Gender LMSC Club Abbr. Reg. Number Reg. Date Reg. Year Workout Group Address1 City State Zip Country Primary Phone Secondary Phone Alternate Phone Email Address Secondary Email Address
- Coach Affiliation Official Affiliation Print Card? SWIMMER Magazine? Vendor Mail? Deceased Date of Death Certified Coach ALTS Instructor Coach/ALTS Instr Designation Vanity Permanent ID Exclude From Birthday Emails Exclude From LMSC Group Emails Exclude From National Office Group Emails

###